# ปฏิบัติการที่ 7 การใช้เครื่องมือวิเคราะห์การถดถอย

### วัตถุประสงค์

- 1. เพื่อให้สามารถใช้เครื่องมือวิเคราะห์การถดถอยของข้อมูลได้
- 2. เพื่อให้สามารถใช้เครื่องมือวัดประสิทธิภาพของวิธีการวิเคราะห์การถดถอยได้

## ชุดข้อมูลปฏิบัติการ

- ชุดข้อมูล Student Marks (สำหรับการสาธิต
- ชุดข้อมูล Real Estate (สำหรับการฝึกปฏิบัติการ)

## ขั้นตอนปฏิบัติการ

ขั้นตอนปฏิบัติการ มีดังนี้

- 1. เปิดโปรแกรม Orange
- ทำการบันทึก workspace โดยไปที่เมนู File เลือก Save จากนั้นทำการตั้งชื่อไฟล์ในรูปแบบ Practice\_07\_id.ows โดยแทน id ด้วยรหัสนักศึกษา แล้วกดปุ่ม Save
- 3. นำชุดข้อมูลจากแฟ้มข้อมูล Student\_Marks.csv เข้าสู่โปรแกรม Orange โดยใช้โมดูล CSV File Import
- ตรวจสอบและเปลี่ยนชนิดข้อมูลของตัวแปร โดยใช้โมดูล Edit Domain (ดูปฏิบัติการที่ 2) กำหนดให้แต่ ละตัวแปรต้องมีชนิดข้อมูล ดังนี้

| ตัวแปร         | ชนิดข้อมูล      |
|----------------|-----------------|
| number_courses | Numeric Feature |
| time_study     | Numeric Feature |
| Marks          | Numeric Feature |

 ใช้โมดูล Select Columns ในการเลือกตัวแปรต้นและตัวแปรตาม โดยคลิกเลือกโมดูล Select Columns จะปรากฏโมดูลใน workspace จากนั้นคลิกเชื่อมโมดูล Edit Domain (นำผลลัพธ์จากโมดูล Edit Domain ไปใช้ต่อ) จากด้าน output เข้าสู่โมดูล Select Columns ด้าน input ดังรูป

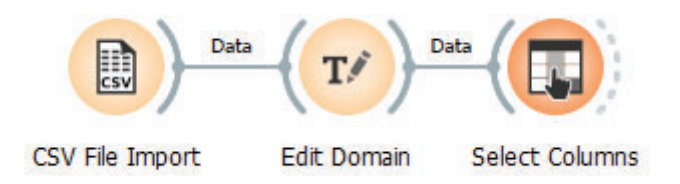

6. ดับเบิลคลิกที่โมดูล Select Columns จากปรากฏหน้าต่างสำหรับเลือกตัวแปร ดังรูป

| 😱 Select Columns - Orange    |         |               | _         |           | $\times$ |
|------------------------------|---------|---------------|-----------|-----------|----------|
| Ignored                      |         | Features (2)  |           |           |          |
| Filter                       |         | Filter        |           |           | _        |
|                              |         | Number_course | is i      |           |          |
|                              | >       | N time_study  |           |           |          |
|                              |         |               |           |           |          |
|                              |         |               |           |           |          |
|                              |         | Target (1)    |           |           |          |
|                              | >       | N Marks       |           |           |          |
|                              |         | Metas         |           |           |          |
|                              |         |               |           |           |          |
|                              | >       |               |           |           |          |
|                              |         |               |           |           |          |
|                              | lafault |               | Condition |           |          |
| Lighter new variables by the | icidult | <u> </u>      | Send A    | utomatica | пу       |
| ≡ 🤋 🖹   🕂 100 - 🗗 100 2      |         |               |           |           |          |

- เลือกตัวแปร number\_courses และ petal\_width ที่จะใช้เป็นตัวแปรต้นในการวิเคราะห์ไว้ในส่วน Features และเลือกตัวแปรเป้าหมายหรือตัวแปรตามไว้ในส่วน Target ในที่นี้ คือ ตัวแปร Marks
- 8. ต่อมาทำการแบ่งชุดข้อมูล iris ออกเป็น 2 ชุด คือ ชุดข้อมูลเรียนรู้ (Training Dataset) และชุดข้อมูล ทดสอบ (Test Dataset) โดยใช้โมดูล Data Sampler คลิกเลือกโมดูล Data Sampler จะปรากฏโมดูลใน workspace จากนั้นคลิกเชื่อมโมดูล Select Columns (นำผลลัพธ์จากโมดูล Select Columns ไปใช้ต่อ) จากด้าน output เข้าสู่โมดูล Data Sampler ด้าน input ดังรูป

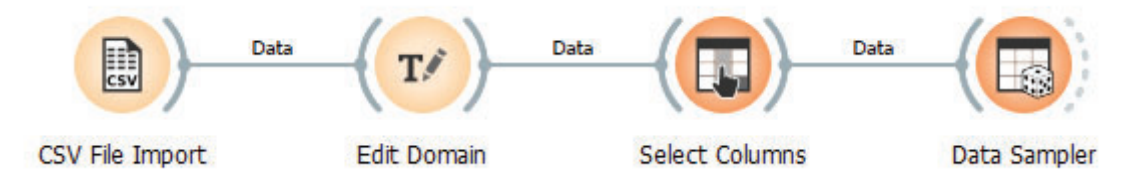

9. ดับเบิลคลิกที่โมดูล Data Sampler จากปรากฏหน้าต่างตั้งค่า ดังรูป

| 📓 Data Sampler - Orange               | ×  |
|---------------------------------------|----|
| Sampling Type                         |    |
| 80 9                                  | %  |
| ○ Fixed sample size                   |    |
| Instances: 1                          | -  |
| Sample with replacement               |    |
| O Cross validation                    |    |
| Number of subsets: 10                 | -  |
| Unused subset: 1                      |    |
| O Bootstrap                           |    |
| Options                               |    |
| 🔽 Replicable (deterministic) sampling | ,  |
| Stratify sample (when possible)       |    |
| Sample Data                           | )  |
| ≡ ? 🖹   - 150 [- 120]                 | 30 |

- 10. โมเดล Data Sampler สามารถสุ่มแบ่งข้อมูลออกเป็น 2 ชุดข้อมูลได้ 3 วิธี ในที่นี้จะใช้วิธีการกำหนด สัดส่วนระหว่างข้อมูลทั้ง 2 ชุด โดยเลือกตัวเลือก Fixed proportion of data และกำหนดสัดส่วนเท่ากับ 80% นั่นคือ ทำการสุ่มชุดข้อมูลแรกจำนวนร้อยละ 80 ของข้อมูลทั้งหมด และข้อมูลที่เหลืออีกร้อยละ 20 ของข้อมูลทั้งหมด จะเป็นข้อมูลชุดที่สอง
- 11. คลิกปุ่ม Sample Data
- ในปฏิบัติการนี้จะสร้างแบบจำลองการวิเคราะห์การถดถอยเชิงเส้นตรง (Linear Regression Model) เพื่อ ทำนายคะแนนสอบของนักเรียน (ตัวแปร Masks) จากจำนวนกระบวนวิชาที่เรียน (ตัวแปร number\_courses) และเวลาที่ใช้ในการเรียน (ตัวแปร time\_study)

 $Masks = \beta_0 + (\beta_1 \times number\_courses) + (\beta_2 \times time\_study)$ 

- 13. คลิกเลือกโมดูล Linear Regression ตามลำดับ จะปรากฏโมดูลใน workspace
- ทำการสร้างแบบจำลอง โดยคลิกเชื่อมโมดูลโมดูล Data Sampler จากด้าน output เข้าสู่โมดูล Linear Regression ด้าน input ดังรูป

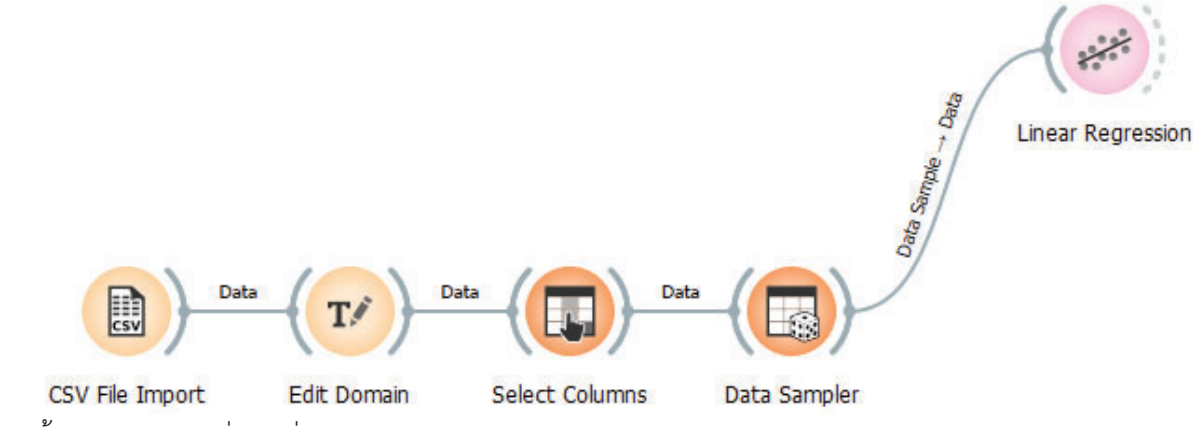

15. จากนั้น ดับเบิลคลิกที่เส้นเชื่อมระหว่างโมดูล Data Sampler และ Linear Regression จากปรากฏ หน้าต่างดังรูปด้านล่าง ให้ลากเส้นเชื่อมระหว่าง Data Sample และ Data เป็นการกำหนดให้ข้อมูลที่ถูก สุ่มชุดแรกเป็นข้อมูลสำหรับนำไปใช้สอนแบบจำลอง

| Data Sample    | Data              |
|----------------|-------------------|
| Remaining Data |                   |
|                |                   |
| Data Campley   | Lineau Regression |

- 16. คลิกปุ่ม OK
- 17. กำหนดค่าไฮเปอร์พารามิเตอร์ของ Linear Regression ดับเบิลคลิกที่โมดูล Linear Regression จาก ปรากฏหน้าต่างตั้งค่า ดังรูป

| ** Linear Regression - O              | range X                  |
|---------------------------------------|--------------------------|
| Name                                  |                          |
| Linear Regression                     |                          |
| Parameters                            |                          |
| Fit intercept (unchecking)            | g it fixes it to zero)   |
| Regularization                        |                          |
| <ul> <li>No regularization</li> </ul> | Regularization strength: |
| O Ridge regression (L2)               | Alpha: 0.0001            |
| O Lasso regression (L1)               | Elastic net mixing:      |
|                                       | L1 L2                    |
|                                       | 0.50:0.50                |
|                                       |                          |
| Apr                                   | bly Automatically        |
| ≡ ? 🖹   –∃ 80  -                      | [→ 3][□][10]             |

- 18. ในที่นี้จะใช้แบบจำลอง Linear Regression โดยกำหนดให้ใช้พจน์ของ intercept นั่นคือ พารามิเตอร์  $eta_0$ ในแบบจำลอง และไม่ทำการ Regularization ใดๆ

| Co | Coefficients: <u>coefficients</u> : 3 instances, 2 variables<br>Features: numeric (no missing values)<br>Metas: string |          |  |  |  |
|----|----------------------------------------------------------------------------------------------------|----------|--|--|--|
|    | name                                                                                                    | coef     |  |  |  |
| 1  | intercept                                                                                                    | -8.10945 |  |  |  |
| 2  | number_courses                                                                                                    | 1.94721  |  |  |  |
| 3  | time_study                                                                                                    | 5.46312  |  |  |  |
|    |                                                                                                    |          |  |  |  |

จากภาพ จะสามารถเขียนแบบจำลองได้ ดังนี้

```
Masks = -8.10945 + (1.94721 \times number\_courses) + (5.46312 \times time\_study)
```

20. คลิกเลือกโมดูล Test and Score จะปรากฎโมดูลใน workspace เพื่อทำการสร้างและทดสอบ ประสิทธิภาพของแต่ละแบบจำลอง จากนั้นคลิกเชื่อมโมดูล Linear Regression และ Data Sampler จาก ด้าน output เข้าสู่โมดูล Test and Score ด้าน input ดังรูป

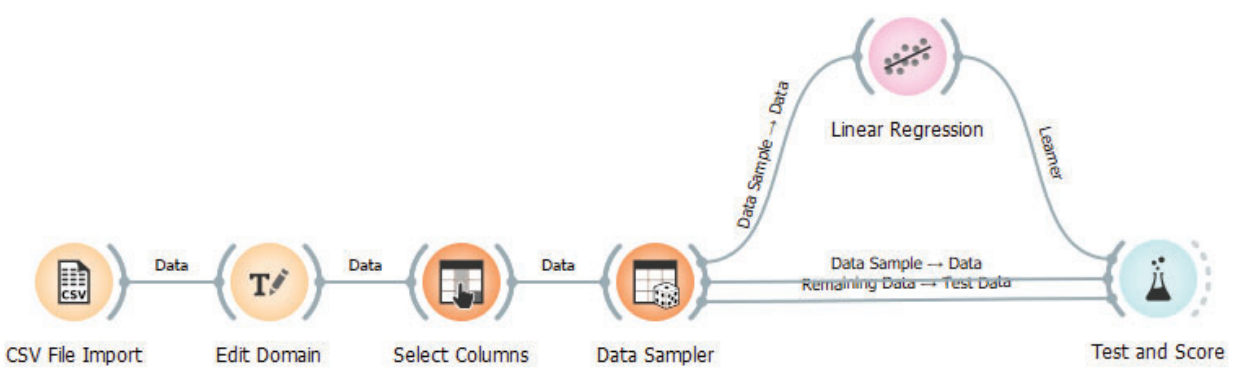

 จากนั้น ดับเบิลคลิกที่เส้นเชื่อมระหว่างโมดูล Data Sampler และ Test and Score จากปรากฏหน้าต่าง ดังรูปด้านล่าง ให้ลากเส้นเชื่อมระหว่าง Data Sample และ Data และเส้นเชื่อมระหว่าง Remaining Data และ Test Data เป็นการกำหนดให้ข้อมูลที่ถูกสุ่มชุดแรกเป็นข้อมูลสำหรับนำไปใช้สอนแบบจำลอง และข้อมูลที่เหลือจากกการสุ่มนำไปใช้ทดสอบแบบจำลอง

| 20             | Data           |
|----------------|----------------|
| Data Sample    | Test Data      |
| Remaining Data | Learner        |
| ~              | Preprocessor   |
| Data Sampler   | Test and Score |

- 22. คลิกปุ่ม OK
- 23. ดับเบิลคลิกที่โมดูล Test and Score จะปรากฏหน้าต่าง ผลการวัดประสิทธิภาพของแบบจำลอง ดังรูป

| Cross validation            | Model                                                                | MSE                     | RMSE                 | MAE                  | MAPE                      | R2                        | •                     |
|-----------------------------|----------------------------------------------------------------------|-------------------------|----------------------|----------------------|---------------------------|---------------------------|-----------------------|
| Number of folds: 5 $$       | Linear Regression                                                    | 12.665                  | 3.559                | 3.285                | 0.232                     | 0.912                     |                       |
| 🗹 Stratified                |                                                                      |                         |                      |                      |                           |                           |                       |
| Oross validation by feature |                                                                      |                         |                      |                      |                           |                           |                       |
| ~                           |                                                                      |                         |                      |                      |                           |                           |                       |
| Random sampling             |                                                                      |                         |                      |                      |                           |                           |                       |
| Repeat train/test: 10 🗸     |                                                                      |                         |                      |                      |                           |                           |                       |
| Training set size: 66 % 🗸 > |                                                                      |                         |                      |                      |                           |                           |                       |
| Stratified                  | Compare models by:                                                   | Mean s                  | sqi 🗸                | N                    | egligible (               | diff.:                    | 0.1                   |
| Leave one out               |                                                                      | Line                    | ar Re                |                      |                           |                           |                       |
| 🔵 Test on train data        | Linear Regression                                                    |                         |                      |                      |                           |                           |                       |
| Test on test data           |                                                                      |                         |                      |                      |                           |                           |                       |
|                             |                                                                      |                         |                      |                      |                           |                           |                       |
|                             | Table shows probabilities<br>of the model in the columns negligible. | s that the<br>nn. Small | score for<br>numbers | the mode<br>show the | l in the ro<br>probabilit | w is higher<br>y that the | than tha<br>differenc |

24. ในที่นี้ให้เลือกตัวเลือก Test on test data เพื่อนำเฉพาะข้อมูลในชุดข้อมูลทดสอบมาใช้ในการประเมิน ประสิทธิภาพเท่านั้น ทางด้านขวาของหน้าต่าง คือ ผลการประเมินประสิทธิภาพที่ได้ของแต่ละแบบจำลอง

### ແບບຝึกປฏิบัติการ

ให้นักศึกษาทำแบบฝึกปฏิบัติการ ตามลำดับขั้นตอนต่อไปนี้

- 1. ให้นักศึกษานำชุดข้อมูล Real Estate จากแฟ้มข้อมูล Real\_Estate.csv เข้าสู่โปรแกรม Orenge
- 2. ทำการเปลี่ยนชนิดข้อมูลของตัวแปรทั้งหมด ให้เป็นชนิดข้อมูล Numeric Feature
- กำหนดตัวแปรทั้งหมด ยกเว้นตัวแปร House\_price เป็นตัวแปรต้น และ กำหนดตัวแปร House\_price เป็นตัวแปรตาม
- 4. แบ่งข้อมูลออกเป็น 2 ชุด คือ ชุดข้อมูลเรียนรู้และชุดข้อมูลทดสอบ ในอัตราส่วน 70 ต่อ 30
- 5. สร้างแบบจำลองการวิเคราะห์การถดถอยเชิงเส้นตรง (Linear Regression Model) เพื่อทำนายราคาบ้าน (ตัวแปร House\_price) จากอายุของบ้าน (ตัวแปร House\_age) ระยะห่างจากสถานีรถฟ้าที่ใกล้ที่สุด (ตัวแปร Distance\_to\_the\_nearest\_MRT\_station) จำนวนร้านสะดวก (ตัวแปร Number\_of\_convenience\_stores) พิกัดที่ตั้งละติจูด (ตัวแปร Latitude) และพิกัดที่ตั้งลองจิจูด (ตัว แปร Longitude)

 $House\_price = \beta_0 + (\beta_1 \times House\_age)$ 

- + ( $\beta_2 \times Distance\_to\_the\_nearest\_MRT\_station$ )
- $+ \left(\beta_3 \times \textit{Number_of\_convenience\_stores}\right) + \left(\beta_4 \times \textit{Latitude}\right)$
- + ( $\beta_5 \times Longitude$ )
- 6. สร้างและทดสอบประสิทธิภาพของแบบจำลองทั้งหมด
- 7. ศึกษาแบบจำลองที่ได้และอธิปรายผลการทดสอบประสิทธิภาพของโมเดลสำหรับการจำแนกข้อมูล
- 8. **สิ่งที่ต้องส่งเป็นการบ้าน** ทำการบันทึกไฟล์ workspace ของนักศึกษา โดยตั้งชื่อไฟล์ในรูปแบบ Lab\_07\_id.ows โดยแทน id ด้วยรหัสนักศึกษา ส่งผ่านเว็บไซต์ http://hw.cs.science.cmu.ac.th